# Rによる数値計算と統計解析

Numerical Computing and Statistical Analysis by R

作花 一志, 胡 明 (京都情報大学院大学)

Kazuyuki Sakka and Ming Hu (The Kyoto College of Graduate Studies for Informatics)

### Abstract

As an easy, free, and powerful programming language for statistical computing, R has attracted growing attention recently. In this paper, we introduce some basic applications in the field of (1) numerical computing, such as differential and integral calculus and differential equation: (2) graphics processing, such as 3D graph: (3) statistical analysis, such as scatter plot and regression analysis. We also show some benefit of R compared with Excel through numerical examples.

# 1. はじめに

Rは統計解析用に開発された有名なフリーソフトで,統計学 を基本から学び多変量解析までを修得するのに役立ち,ビジネ ス界で実用されている。またグラフィックス機能が充実してい て3D描画も容易にできるので,シミュレーションに適している。 そのため近年データサイエンスのツールとして注目されている。

Rは非常にたくさんの関数, ライブラリを持ち, しかも毎月 のように増補され, 適用範囲は多方面に広がっている。

大学初年度の数学である線形代数や微積分学の教科書のかな りの部分は行列,行列式,導関数,不定積分の計算で占められ, 特異な技巧を必要とするものも少なくないが,Rを使えば簡単 に求まる。また行列・一次変換を修得してから学ぶ固有値問題 や,微分積分を修得してから学ぶ微分方程式の解なども短いス テップで解くことができる。

この小文では数学教育の手段として有用なプログラムを紹介 するもので,第2節は作花が第3節は胡が執筆した。主に参考 したサイトは[1],[2]である。なお結果のカラー図や詳しいプ ログラムコードはウェブサイト[3]を参照されたい。

## 2. 数値計算とグラフィックス

## 2.1 方程式の解法

非線形方程式 x<sup>2</sup>-2<sup>x</sup>=0 を解いてみよう。

x=2が解になることはすぐにわかり、またx=4も明らかに解で ある。解はこの二つだけだろうか。これ以上は直観でも解析で もわからない。そこでグラフを描いてx軸との交点を調べる。 するともう一つ負の解があるが、これは数値的にしか求まらな い。幸いRではunirootという便利な関数が装備されている。 下記プログラムを実行するとコンソールに

\$root

[1] -0.7666825

と、またグラフィック画面には赤字でこの値が表示される(図 1)。整方程式の場合はxの係数を昇べき順にベクトルで与えて polyroot関数により虚根も含め簡単に求まる。

```
fn <- function(x) x<sup>2</sup>-2<sup>x</sup>
curve (fn, -3, 5) # この範囲の f(x)プロット
abline(h = 0, col = 4) # 青で x 軸を描く
abline(v = 0, col = 4) # 青で y 軸を描く
Sol <- uniroot(fn, c(-1, 0)) # c の範囲で方程式を解く
Sol
text (-1, -2, Sol$root, col = "red")
title(main = "Equation x<sup>2</sup>=2<sup>x</sup>")
# 整方程式 x<sup>2</sup>-2x+3=0の解
```

# polyroot (c(3, −2, 1))

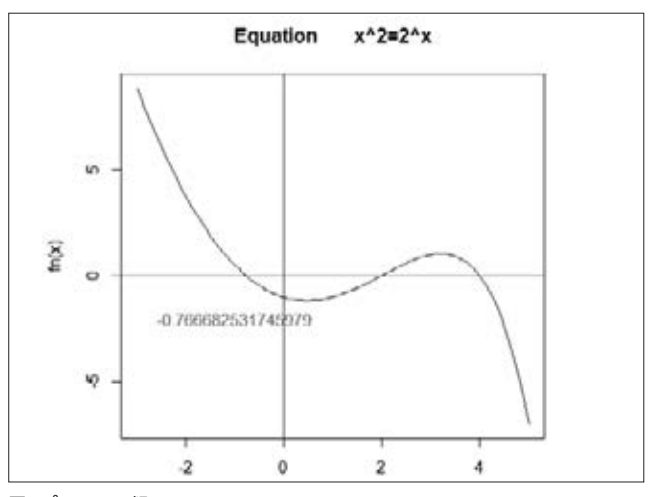

図1 x<sup>2</sup>-2<sup>x</sup>=0 の解

## 2.2 微分

関数をexpressionで定義しDを使うとその導関数が得られ る。ただし関数形だけで関数値は求まらないしグラフも描けな い。関数f1とその導関数f2を求めるには

f1 <- deriv(~\*\*\*\*\*, "x", func=T)

f2 <-function(x) attr(f1(x), "gradient")

とすればよい。f1(0)よりx=0における関数値を,f2(0)より微 分係数を求めることができる。

curve (f1(x),  $x_1, x_2, ylim=c(y_1, y_2)$ )

curve (f2(x), x<sub>1</sub>, x<sub>2</sub>, lty=3, ylim=c(y<sub>1</sub>, y<sub>2</sub>), add=T) とすれば x<sub>1</sub><x<x<sub>2</sub>, y<sub>1</sub><y<y<sub>2</sub>の範囲で二つのグラフを同一座標 に描くことができる。lty=3はy=f2(x)を破線で描くことを意 味する。導関数 f2(x)=0となるxにおいてf1(x)は極値をとる。 f1(x)=sin(x)+2/(x+3)の結果であり、そのようなxは負で2 個, 正で2個存在する(図2)。f1(x)のグラフを描き、極値を求め、 方程式を解くことは煩雑な計算をしないで容易に求められる。

#### # 関数形だけで値の計算プロットは不可

f0<-expression (x^3+a\*x+b\*cos(x)) Dif<-D(f0, "x")

f1 <-deriv(~sin(x)+2/(x+3), "x", func=T) f2 <-function(x) attr(f1(x), "gradient") curve(f1(x), -6, 6, ylim=c(-5, 10)) curve(f2(x), -6, 6, lty=3, ylim=c(-5, 10), add=T) abline(v = 0, col = 5) # x 軸を描く abline(h = 0, col = 5) # y 軸を描く

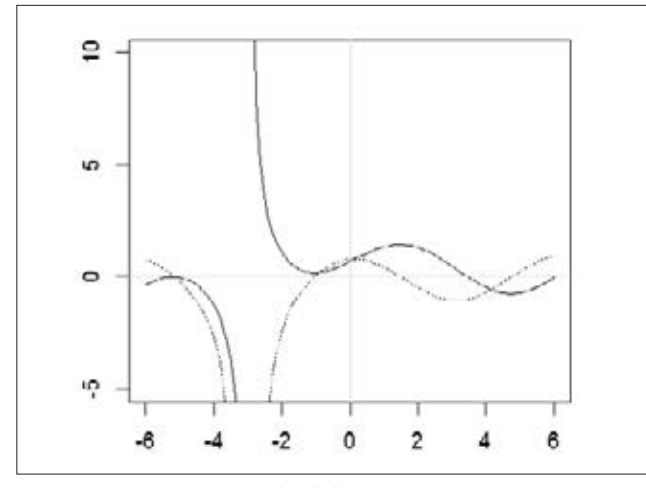

図2 y=sin(x)+2/(x+3)とその導関数(破線)

### 2.3 積分

ある関数 f(x)をaからbまでの定積分した結果は f<-function(x) \*\*\*\*\*\* integrate(f, a, b)

である。関数としては初等関数で表されるものなら何でもよ く,また積分の上限下限として∞(Inf)も使用できる。

| f<br>a, b | sin(x)<br>[0, 1]     | 1/x<br>[0.001,<br>1]   | $\exp(-\mathbf{x})$<br>[1, $\infty$ ) | $2/(1+x^2)$<br>[-1, 1] | $\sqrt[]{x/\cos(x)} \\ [0, 1]$ |
|-----------|----------------------|------------------------|---------------------------------------|------------------------|--------------------------------|
| 解析<br>値   | 1-cos(1)<br>0.459698 | -ln(0.001)<br>6.907755 | 1/e<br>0.367879                       | π                      | ?                              |
| R         | 0.45969              | 6.907755               | 0.36787                               | 3.14159                | 0.86417                        |

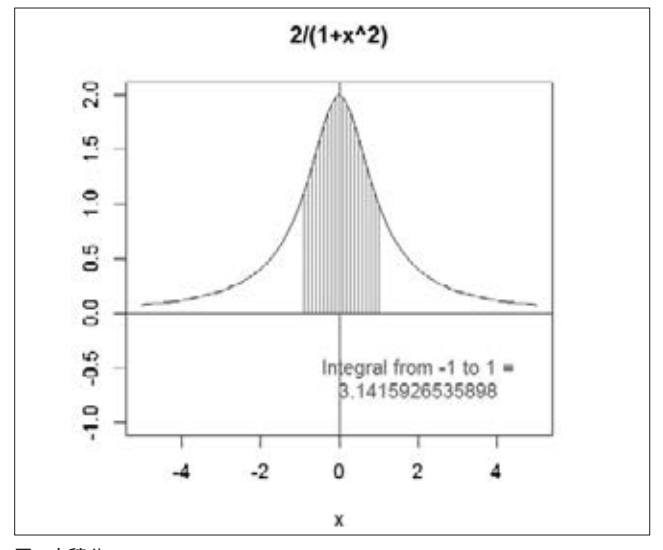

#### 図3 定積分

0からtまでの積分した結果を新たな関数と定義すると、この 値が求まり、プロットできるのはtがある1点のときだけである。 ある関数とその原始関数のグラフを同一座標に描くことはでき ないものか?

そこで0からtまでの積分しさらにその値をプロットする関数を作り、tをある値からある値まで動かしてみよう。下記は f(x)=cos(x)を0からtまで積分した値をyとし、(t, y)をプロッ トする関数をf1として、tを0.05刻みで・2から10までプロット するプログラムである。結果は図4で太線で描かれている。

```
f <-function(x) cos(x)
f1 <-function(t, x1, x2) {
    y=integrate(f, 0, t)$value
    par(cex=0.7)
    plot(t, y, xlim=c(x1, x2), ylim=c(-2, 10), pch=20)
    }
x2=10;h=0.05;n=x2/h
for (i in 0:n) {
    t=h*i;f1(t, -2, x2);par(new=T)
}
abline(h=0, col=4);abline(v=0, col=4)
par(cex=1.0)
curve(f(x), -1, 10, col=2, add=T)
title("原始関数")
mtext("原関数", 3, 0, col=2)</pre>
```

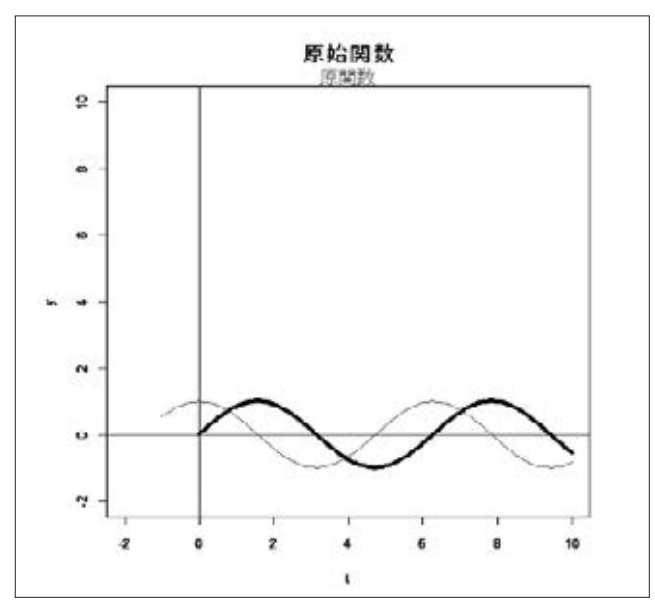

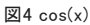

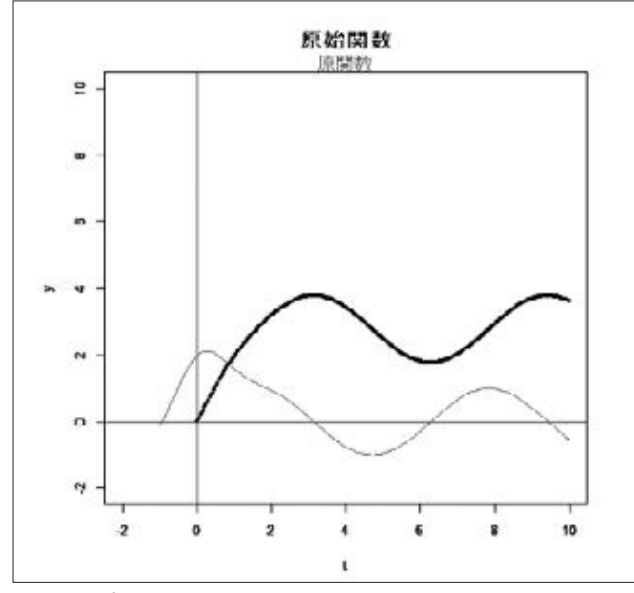

 $\boxtimes 5 2 \exp(-x^2) + \sin(x)$ 

図4の場合は原始関数がsin(x)と簡単にわかるが、一般に原 始関数は存在しても初等関数では表されないことが多い。しか しこの方法だとほとんどの関数の原始関数のグラフを描くこと ができる。図5は原関数が2exp(-x<sup>2</sup>)+sin(x)の場合である。

## 2.4 微分方程式の解

微分方程式を解くとは x, y, y', y" などを含む方程式からy をxの関数として表すことで, 微分積分学修得の後で学ぶのが 通例である。その起源はニュートンの運動方程式に始まり, こ れまでさまざまな解法が研究されているが, 解析的方法は一般 に非常に難解・技巧的であり,数値的にしか解けない場合も多い。

ところがRにはodeと言う便利な関数が装備されていて,y' と初期値を与えれば,非線形でも連立でも高階微分の場合でも 容易に解くことができる。プログラムは次頁に載せたが,まず dfnで微分方程式 y'を定義する。timesでは0から5まで0.1刻み で y, y'の値を計算しoutというmatrixに収める。outの第1列, 第2列はtとyで, headでその最初の3行だけをコンソールに出 力し,またplotによりグラフを描く。図6は

y'=x+2y y(0)=2 の解を図示しているが解析解 y=9exp(-2x)/2+x/2-1/4 が存在している。

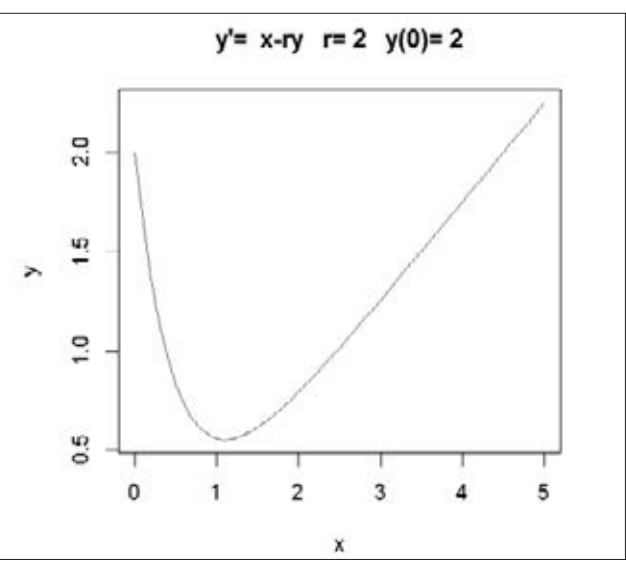

図61階微分方程式の解

2階微分方程式の場合は y→y[1], y'→y[2] と置換し2元連立 方程式に変換する。

y"=y[2]' だから

outの各列は t, y, y' であり, 前述のようにその最初の3行だけ をコンソールに出力し, またplotにより値をプロットした。図 7は y"+ y=0 y(0)=0 y'(0)=1の解を図示したもので実線はy, 破線はy'の値を表している。なお解析解は y=sin(x) である。

なおこのプログラムにはパッケージdeSolveをインストール しておく必要がある。

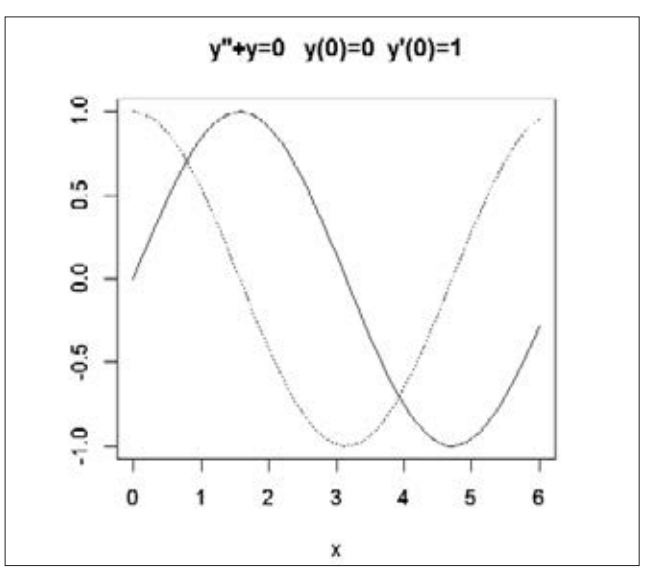

図72階微分方程式の解

```
library(deSolve)
#1階微分方程式の数値解法
# y'=x-ry y(0)=y0 r, y0 はパラメータ
r=2;y0=2;fm="x-ry"
  dfn <- function(x, y, parms) {list(x-y*r)}
times \langle -seq(from = 0, to = 5, by = 0.1) \rangle
out <-ode(y = y0, times = times, func = dfn, parms=null)</pre>
head (out, n = 3)
plot(out[, 1], out[, 2],
col=2, type="l", xlab="x", ylab="y")
title(paste("y'= ", fm, " r=", r, " y(0)=", y0))
#2階微分方程式の数値解法
# y"+y=0 y(0)=0 y'(0)=1
# y→y[1] y'→y[2] とおくと y"=y[2]' だから
# y[1]'=y[2]
# y[2]'=-y[1]
y0 <- c(0, 1)
                # 初期条件 t=0 にて y=0 v=1
df <- function(t, y, parms) {
 dy1 <- y[2]
 dy2 <- _y[1]
 list(c(dy1, dy2))}
times \langle - \text{ seq}(\text{from } = 0, \text{ to } = 6, \text{ by } = 0.1)
out <- ode (times = times, y = y0, func = df, parms = NULL,
  method = rkMethod("rk45ck"))
head (out, n = 3)
plot(out[, 1], out[, 2], lty =1, type="l", xlab="", ylab="")
par(new=T);plot(out[,1],out[,3], lty=3, type="l", xlab="x",
ylab=″″)
mtext("y", 2, -1, col=2);mtext("y", 4, -1, col=3)
title("y"+y=0 y(0)=0 y'(0)=1")
```

## 2.5 3D図形その他

```
この節の図はすべて[3]でご覧いただきたい。

z=f(x, y)をプロットするにはライブラリfieldとrglをイン

ストールしておくとよい。zを定義し

f < function(x, y) sin(x^2+y^2)

x, yの範囲を指定し

x < seq(-3, 3, length = 60)

y < seq(-3, 3, length = 60)

z < outer(x, y, f)
```

persp(x, y, z, オプション)で図8を描くことができる。

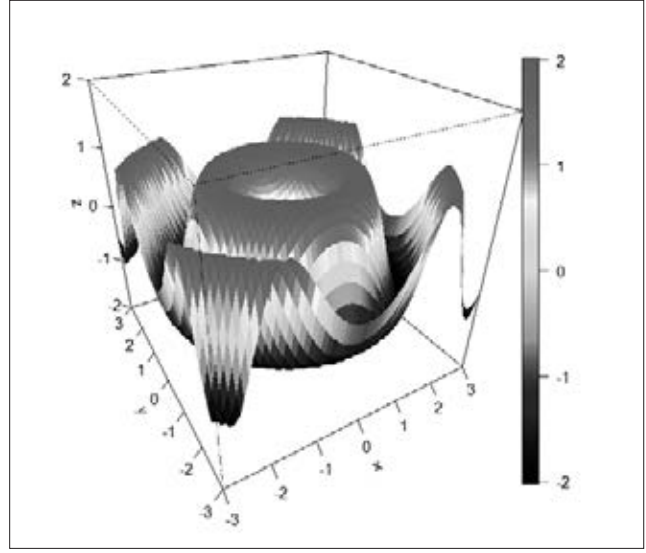

図8 z=sin(x^2+y^2)

また図9は小球150個を描いたものでマウスでドラッグする と画像が回転する。

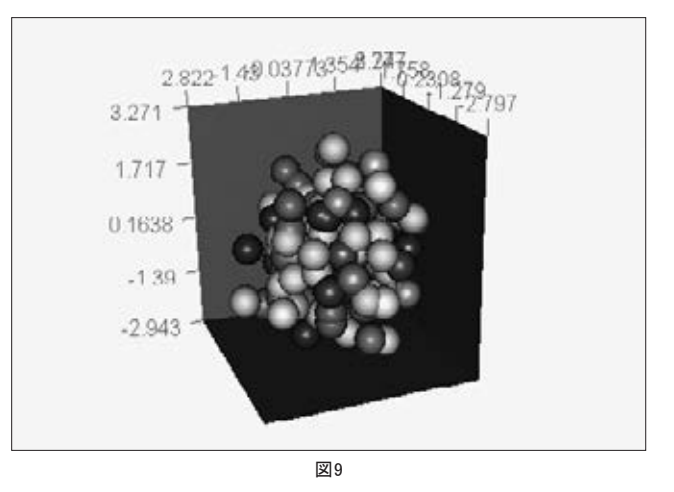

図10は次の連立漸化式

 $x_2 = a^* x_1 + y_1 + b + c / (1 + x_1^2)$ ;  $y_2 = b^* x_1$ を6万回繰り返し計算して3000回ごとに色を変えてプロットしたものである。

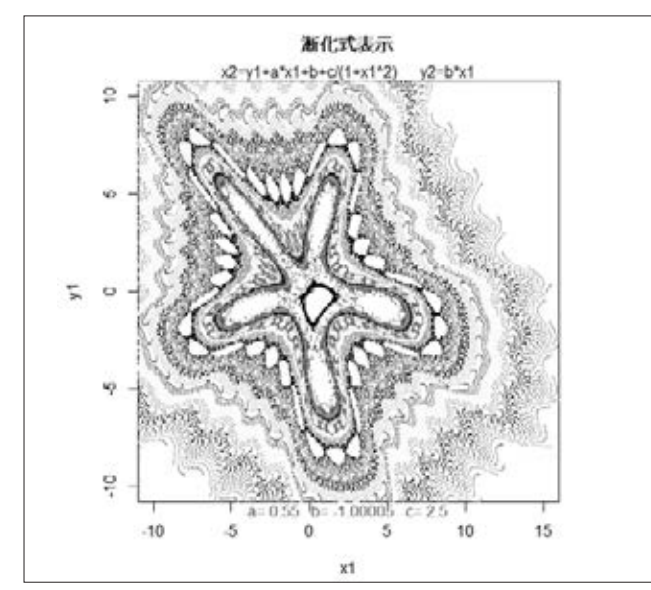

図10 カオス図形 a=0.55;b=-1.00005;c=2.5

a, b, cの値がわずかに変わっても全く違った図になる。 また図11, 12は有名なフラクタル図形マンデルブローの複 素数漸化式

 $z_{n+1}=z_n^{\alpha}+C$   $z_0=0$ を図示したものである。

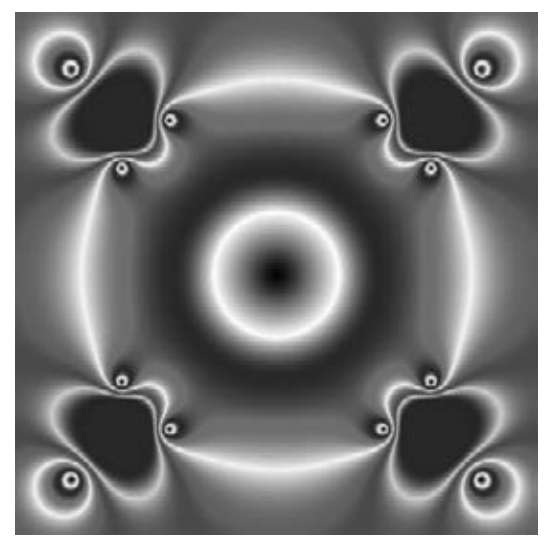

図11 マンデルブロー α=-3

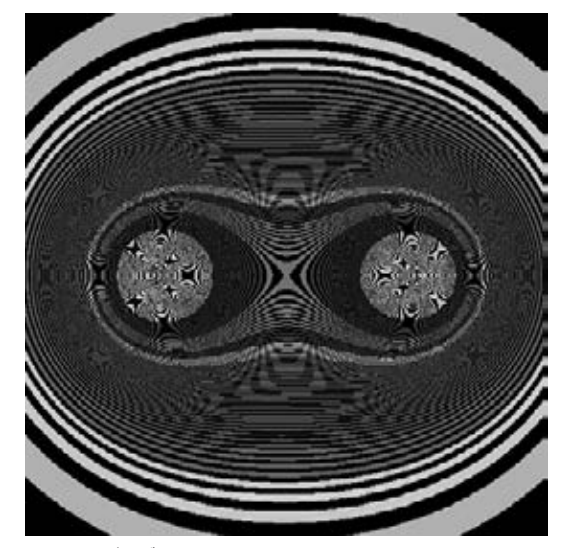

図12 マンデルブロー *α* =2.01

Cも複素数でその実部も虚部も-1.2 ~1.2 間を500回分割して計算してある。 $\alpha$ =-3の場合を計算したが $\alpha$ は小数でもよい。15枚の画像を重ねgifファイルとして保存しブラウザから開いて閲覧する。

Imageという関数で行列を可視化することができる。xは下 記のような4行2列のmatrixであるが

- $1 \ 5$
- 2 6
- 3 7
- 4 8

各カラーコードにそってImage関数で描くと図13ができる。 ただし下段左から右へ,上段左から右への順になる。転置行列 t(x)を可視化すると図14が描ける。またこれを画像imgx.pngと して保存することができる。

## # 行列の可視化

x<-matrix(c(1, 2, 3, 4, 5, 6, 7, 8), 4, 2)
image (x, col=c(1, 2, 3, 4, 5, 6, 7, 8))
dev. new()
png("imgx.png")
imgx<-image(x, col=c(1, 2, 3, 4, 5, 6, 7, 8))
dev.off()</pre>

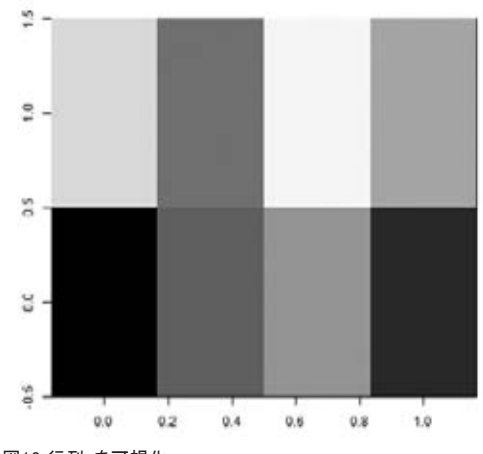

図13 行列xを可視化

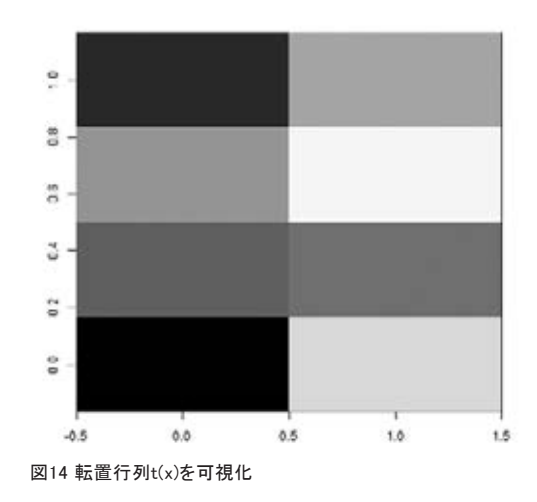

## 3. 統計解析

### 3.1 ヒストグラム

ヒストグラムとは,縦軸に度数,横軸に階級をとった統計グ ラフの一種で,データの分布状況を視覚的に認識するために主 に統計学や数学,画像処理等で用いられる。柱図表,度数分布 図,柱状グラフともいう。

Excelではまず度数分布表を作ってからヒストグラムを描く という手順が必要であるが、Rでは横幅の調整や縦軸を確率に 指定することや密度表示することなどもできる(図15)。

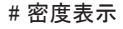

x <- c(rnorm(1000, 3, 2)) # 平均は3, 標準偏差は2での

乱数を発生する。

hist(x, freq=FALSE)

lines(density(x), col="orange", lwd=2)

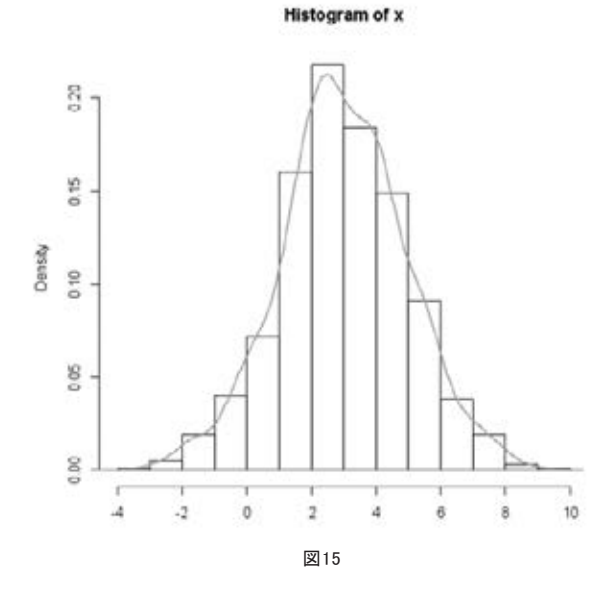

図16のようにRで複数のヒストグラムを同時に描くこともで きる[4]。

| # 複数のヒストグラムを描く方法                                          |  |
|-----------------------------------------------------------|--|
| x <- rnorm(1000, 10, 5)                                   |  |
| y <- rnorm(1000, 15, 5)                                   |  |
| hist(x,col = "#ff00ff40", border="#ff00ff", breaks = 20)  |  |
| #左端のピンク色のヒストグラム                                           |  |
| hist(y, col = "#0000ff40", border="#0000ff", breaks = 20, |  |
| add = TRUE)#右端の青色のヒストグラム                                  |  |
|                                                           |  |

Histogram of x

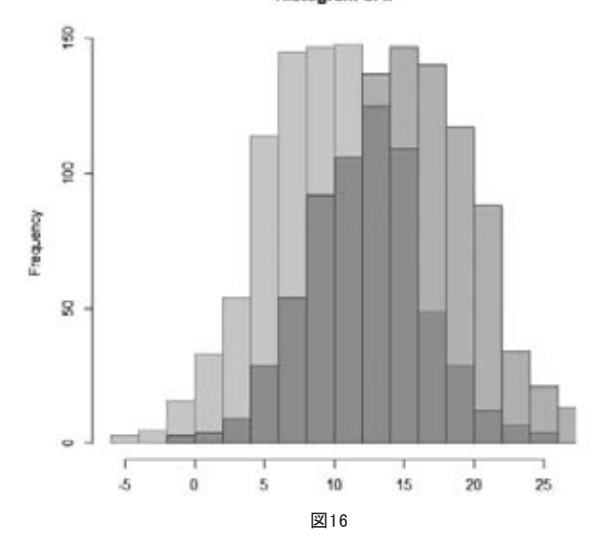

二つランダムに生成した正規分布に従うデータ列のヒストグ ラムを同時に表示した。そこに,被っている部分はディスプレ イ上では紫色になっている。

#### 3.2 散布図·相関係数

散布図とは,縦軸,横軸に2項目の量や大きさ等を対応させ, データを点でプロットしたものである。各データは2項目の量 や大きさ等を持ったものである。2項目データの分布,相関関 係を把握できることは散布図の特長である。

Excelではデータの選択などすべてマウス操作で行うがRではplotという便利な関数を利用して,簡単に描くことができる。

以下,最高気温(x)とかき氷の販売数(y)を変数として, Rで散布図を描くことを紹介する[5]。縦横の直線はxとyの平均 である。最高気温とかき氷の販売数とはきわめて強い相関があ ることがわかる。

## 気温

<-c(21, 22, 23, 24, 24, 25, 25, 26, 26, 27, 27, 28, 29, 32, 28, 24, 31, 30, 32, 33, 32, 34, 35, 35, 36) 販売数 <-c(298, 312, 321, 333, 322, 331, 315, 324, 312, 340, 365, 358, 364, 410, 378, 315, 368, 395, 393, 410, 415, 456, 468, 442, 486) #気温とかき氷の販売数データを読み込み plot(気温, 販売数, main="気温とかき氷の販売数") abline(v=mean(気温), h=mean(販売数), col=3) r<-cor(販売数, 気温) #相関係数 text(24, 450, paste("相関関係=", round(r, 3)), col=2) #グラフI:相関関係を表示する。

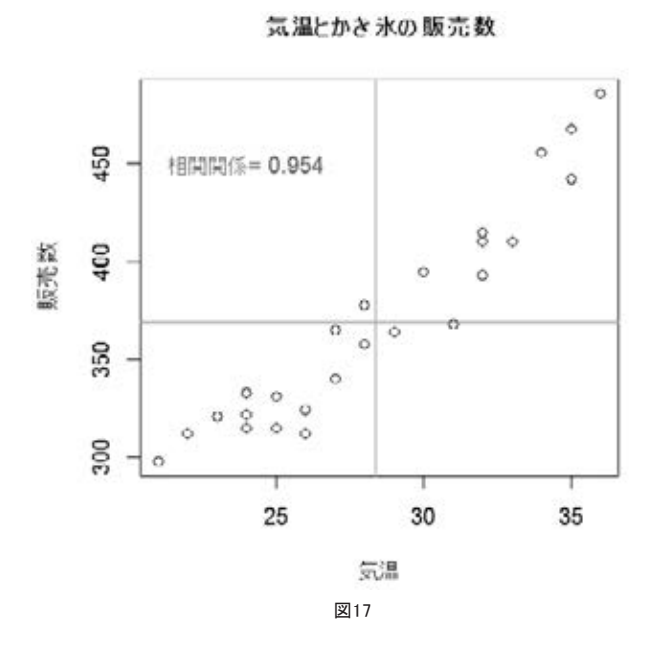

次の不動産データ表を読み込ませて、相関係数を求めてみよう[5]。

| 番号   | 専有面積<br>(㎡) | 徒歩時間<br>(分) | 築年数<br>(年) | 賃料<br>(万円) |
|------|-------------|-------------|------------|------------|
| 物件1  | 28          | 12          | 32         | 6.4        |
| 物件2  | 30          | 15          | 31         | 7.2        |
| 物件3  | 51          | 6           | 12         | 10         |
| 物件4  | 44          | 20          | 11         | 9.8        |
| 物件5  | 38          | 7           | 10         | 10         |
| 物件6  | 47          | 12          | 11         | 10.5       |
| 物件7  | 40          | 12          | 13         | 11         |
| 物件8  | 52          | 3           | 14         | 12         |
| 物件9  | 55          | 4           | 16         | 12.4       |
| 物件10 | 63          | 3           | 14         | 13.2       |
| 物件11 | 54          | 10          | 10         | 13.5       |

プログラムの第1行

d4<-read.table("malcuster.txt", header=T)

はこのテキストファイルmalcuster.txtを第1行はヘッダとして 読み込み,データフレームd4を作ることを意味する。

さらに、Rでpairs.panels関数を利用して、Excelではできな い各二つの要素の間に散布図、相関関係、ヒストグラムなど一 つの図に表すこともできる。これにより図18が描かれ、上右 側に表示する数値は各二つの要素の相関関係である。下左側に 表示する図は各二つの要素の散布図を楕円と平滑近似曲線で表 される。楕円の傾きは相関係数の符号を、また扁平度はその値 を表す。中央の図は各要素のヒストグラムである。

| #4種類の要素について散布図を描く                           |  |  |  |
|---------------------------------------------|--|--|--|
| d4 <- read.table("malcuster.txt", header=T) |  |  |  |
| # テキストファイルを読み込む                             |  |  |  |
| d4                                          |  |  |  |
| cor(d4[, 2:5])    # 相関行列                    |  |  |  |
| library(psych)                              |  |  |  |
| pairs.panels(d4[, 2:5], Im=TRUE )           |  |  |  |
| # 散布図, 相関係数, ヒストグラム, 楕円は相関係数を表す             |  |  |  |
| pairs.panels(d4[, 1:4])                     |  |  |  |

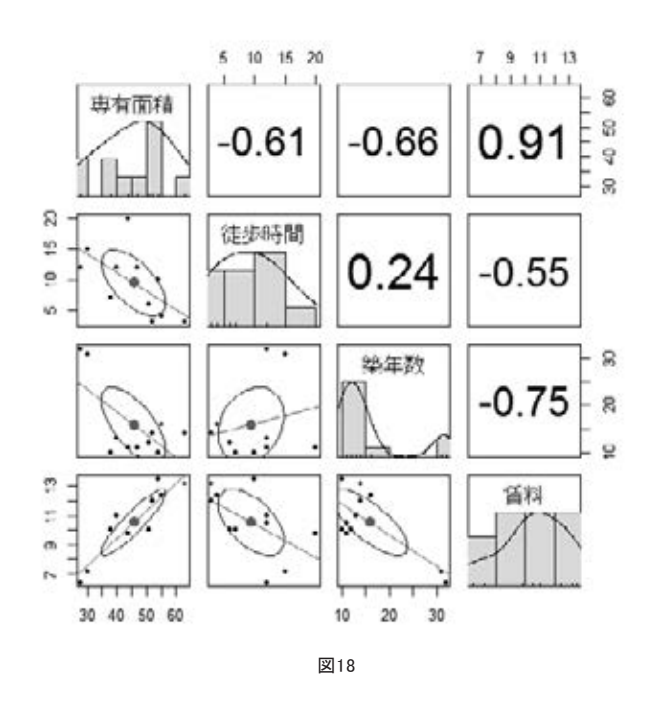

次いでRでクラスター分析について紹介する。クラスター分析とは、異なる性質のものが混ざりあっている集団(対象)の 中から互いに似たものを集めて集落(クラスター)を作り、対 象を分類しようという方法を総称したものである[6]。このク ラスター分析は統計解析や多変量解析の分野で基本的なデータ 解析手法としてデータマイニングでも頻繁に利用されている。 クラスター分析には、大きく分けると階層クラスター分析と非 階層クラスター分析の二種類の方法がある。ここにRのhclust 関数で階層クラスター分析を説明する。

dd4 <- dist(d4) # 距離 cl4 <- hclust(dd4, method="complete") plot(cl4, hang=-1) # tree **Cluster Dendrogram** 

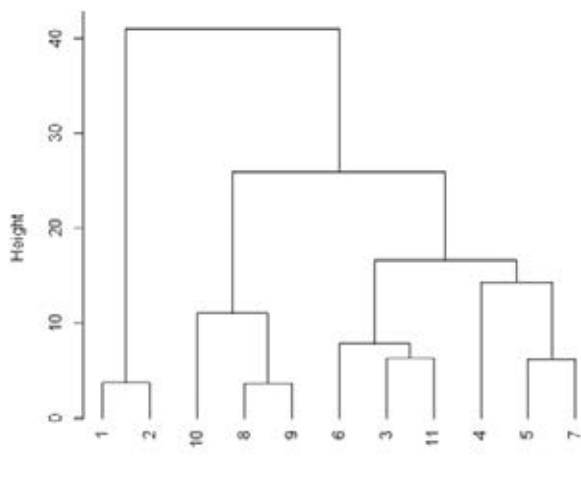

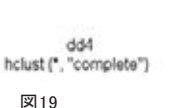

このように、階層クラスター分析を行うとデンドログラム (樹形図)が表示される(図19)。この図によって各番号のデー タがクラスターとして結合されていく過程を見ていくことが できる。例えば、NO.8、NO.9とNO.10を例にとって見ると、 NO.8とNO.9がまず結合される。これは、NO.8とNO.9がこれ 以降一つのクラスターとして結合されたことを表す。さらには、 これがNO.10と結合される。これは、NO.8とNO.9のクラスター にNO.10が組み込まれたことを表す。そして、デンドログラム では、図の下の方で結合すればするほど近い関係にあるといえ るので、NO.8とNO.9は非常に近い、NO.10はそれについで近 いということがここから読み取れるのである。また、最も下で 結合しているNO.1とNO.2及びNO.8とNO.9は、これらのデー タ番号の中で最も近い二つと分かるのである。

二次元散布図だけではなく,Rでscatterplot3d関数(描いた 立体図は回転できる)或いはplot3d関数(描画角度を指定して, 静止画を描く)を利用して,三次元散布図を描くこともできる。 ここにscatterplot3d関数で次の例を通して,三次元散布図を 紹介する[4]。

# scatterplot3dを利用するには該当パッケージをインス
トールする必要がある。
library(scatterplot3d)
x <- c(5, 2, 6, 4, 1, 2, 3, 6, 1, 2, 3, 4, 1, 2,
3, 8, 1, 2, 3, 4)
y <- c(1, 2, 1, 4, 5, 1, 2, 3, 4, 5, 1, 5, 3, 4,
5, 1, 2, 3, 4, 5)
z <- c(1, 6, 11, 16, 2, 7, 12, 17, 3, 8, 13, 18, 4, 9,
14, 19, 5, 10, 15, 20)
scatterplot3d(x, y, z)</pre>

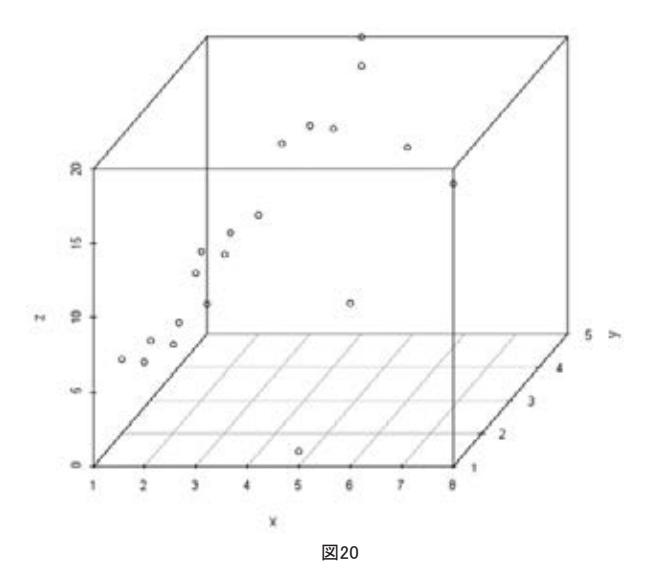

#### 3.3 回帰分析

回帰分析は,目的変数と説明変数の間に数式で目的変数が説 明変数によってどれくらい説明できるのかを定量的に分析する ことである。説明変数の個数により,単回帰分析(説明変数が 一つの場合)と重回帰分析(説明変数は二つ以上の場合)が分 けられる。用いられる方法によって,線形回帰分析と非線形回 帰分析の二種類がある。

p66のプログラムに次のコードを付け加え、lmという関数を 使って、気温によって、かき氷販売数を予測するように単回帰 分析ができる。

result <- Im(販売数<sup>~</sup>気温) #回帰分析を行う abline(result, col="blue") #回帰直線を描く, result b=round(result\$coefficients[1], 2) a=round(result\$coefficients[2], 2) text(24.5, 420, paste("y =", a, "x+", b), col=4)

```
result という命令の結果, コンソールに
Coefficients:
(Intercept) 気温
36.21 11.74
と表示され,これが回帰直線の係数である。よってかき氷の販
売数 (y) と気温 (x) の関係は以下の式で表される。
y=11.74x + 36.21
これを図示したものが図21である。
```

気温とかき氷の販売数

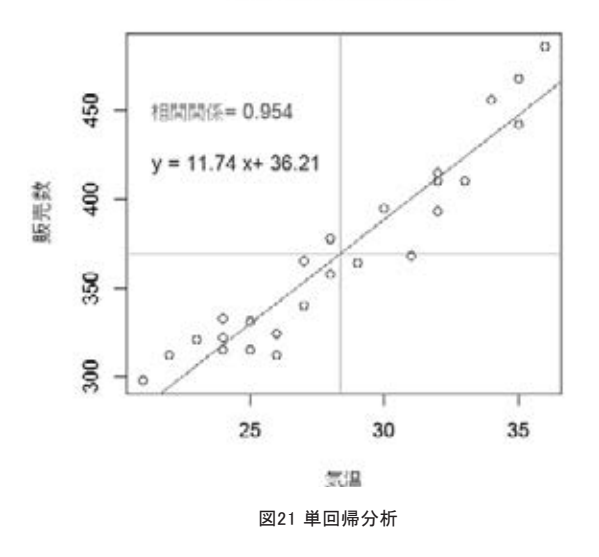

**p67**の不動産のデータを使って重回帰分析を試みよう。**p67** のプログラムに次のコードを付け加える。賃料(**y**)は専有面 積(**x**<sub>1</sub>), 徒歩時間(**x**<sub>2</sub>), 築後年数(**x**<sub>3</sub>)の関数とする。

| x1=d4[,2]                                           |
|-----------------------------------------------------|
| x2=d4[,3]                                           |
| x3=d4[,4]                                           |
| y=d4[,5]                                            |
| $result2 \leftarrow Im(\tilde{yx1+x2+x3}, data=d4)$ |
| result2                                             |

| result2 という肴  | 育令の結果,  | コンソールに   |          |
|---------------|---------|----------|----------|
| Coefficients: |         |          |          |
| (Intercept)   | x1      | x2       | x3       |
| 5.67205       | 0.14084 | -0.03076 | -0.07985 |

と表示され,賃料(y)と専有面積(x<sub>1</sub>),徒歩時間(x<sub>2</sub>),築後年数(x<sub>3</sub>)の関係は以下の重回帰式で表される。

 $y=0.14084x_1-0.03076x_2-0.07985x_3+5.67205$ 

についての例はp70の論文を参考されたい。

面積が広く、徒歩時間・築年数が小さいほど賃料は高くなる。 なお上記はいずれも目的変数は説明変数の1次式であるが、 多項式あるいは超越関数の場合は非線形回帰分析となる。これ

# 4. 考察

以上のようにRプログラミングは数学の学習に非常に有効で ある。これらは未完成であり,引き続き第2節関連では幾何学 や画像処理,第3節関連では検定や多変量解析などの項目のプ ログラムを作って教材に供していく。

また地理データの可視化,天文シミュレーション,線形計画 法などにも適用していく予定である。

### 【参考文献】

- [1] http://cse.naro.affrc.go.jp/takezawa/r-tips/r.html
- [2] http://itbc-world.com/home/rfm/home/
- [3] http://web1.kcg.edu/~sakka//num/R/web/index.htm
- [4] Biostatistics; http://stat.biopapyrus.net/.
- [5] 末吉正成, 里洋平, 酒巻隆治, 小林雄一郎, 大城信晃; Rではじめるビジネス統計分析; 翔泳社; 2014/7/18.

[6] http://www.macromill.com/landing/words/b003.html

#### ◆著者紹介

## 作花 一志 Kazuyuki Sakka

京都情報大学院大学教授。

京都大学大学院理学研究科博士課程修了(宇宙物理学専攻),京都大学 理学博士。専門分野は古天文学,統計解析学。 元京都大学理学部・総合人間学部講師,元京都コンピュータ学院鴨川 校校長,元天文教育普及研究会編集委員長。

## 胡明 Ming Hu

京都情報大学院大学講師。

京都大学大学院情報学研究科博士課程修了(数理工学専攻),情報学博士。

研究分野はナッシュ均衡,マルチリーダ・フォロワゲームと均衡制約 付き均衡問題。

日本オペレーションズ・リサーチ学会会員。 元日本学術振興会特別研究員。